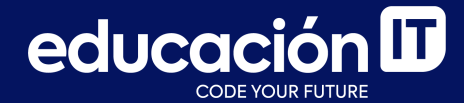

## Desarrollo Web con HTML

Proyecto integrador - Etapa 4

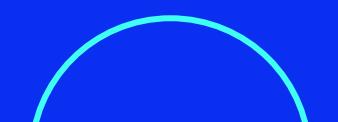

### Etapa 4

1. Generar todas las **clases e ids** necesarios para lograr que el último ítem de la lista trabaje de la siguiente manera.

#### SERVICIOS

- 1. Análisis de perfil (Benchmarking)
- 2. Revisión y activación de canales
- 3. Gestión, creación y diseño de contenido
- 4. Repuestas a mensajes y consultas
- 5. Segmentación de promociones según el público objetivo de la pauta publicitaria
- 6. Diagramamos un calendario que se ajuste a los objetivos de la empresa

### 7. ¡Empezamos a comunicar!

2. Aplicar los **estilos** necesarios para lograr que el formulario se visualice como en el ejemplo.

Si lo prefieres, puedes ayudarte con las referencias en el tablero de Figma del proyecto.

| Juan García       |                 |
|-------------------|-----------------|
| Email principal y | de referencia * |
| info@mimail.com   |                 |
| Mensaje *         |                 |
|                   |                 |
|                   |                 |
|                   |                 |
| Enviar consulta   | Borrar          |

- 3. Utilizar **pseudo clases** para modificar los estilos de los vínculos, por ejemplo, que se subrayen o cambien su color al pasar el *mouse* por encima.
- 4. Trabajar con un **código php** para lograr que el formulario funcione. En este módulo se ofrece un <u>código sugerido</u> para trabajar.
  - También encontrarás un video de ayuda.
- 5. Para comprobar el funcionamiento del php, trabajar con XAMPP o con el *hosting* gratuito <u>000WebHost</u>.

Referencia: **código.php** para copiar y pegar:

```
<?php
$to = "info@hotmail.com";
$subject = "Mail desde el formulario";
$headers = "MIME-Version: 1.0" . "\r\n";
$headers .= "Content-type:text/html;charset=UTF-8" .
"\r\n";
$nombre = $ POST['nombre'];
$email = $ POST['email'];
$comentarios = $ POST['comentarios'];
$message = "
<html>
<head>
<title>HTML</title>
</head>
<body>
<h1>Información del formulario</h1>
Nombre: $nombre 
Email: $email 
Comentarios: $comentarios 
</body>
</html>";
echo 'Gracias por comunicarse con nosotros';
mail($to, $subject, $message, $headers);
?>
```

#### **Consideraciones:**

Para comprobar el funcionamiento del proyecto, es necesario **subir tu trabajo a un servidor.** Para ello, tienes distintas opciones:

- Aprovechar los beneficios que te ofrece
   EducaciónIT, a través de la pestaña de créditos.
- Contratar una **empresa de** *hosting* de preferencia.
- Subir el proyecto a un **servidor gratuito**, como <u>000WebHost</u>.

En el caso de elegir un *hosting* de preferencia, subir el proyecto utilizando un **programa FTP**, por ejemplo, *FileZilla*.

Descargar FileZilla desde su <u>web oficial</u> e instalarlo en tu computadora.

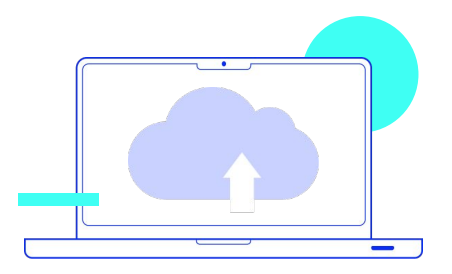

A continuación, en la línea de tiempo de Alumni, encontrarás la resolución, para que puedas verificar cómo te fue.

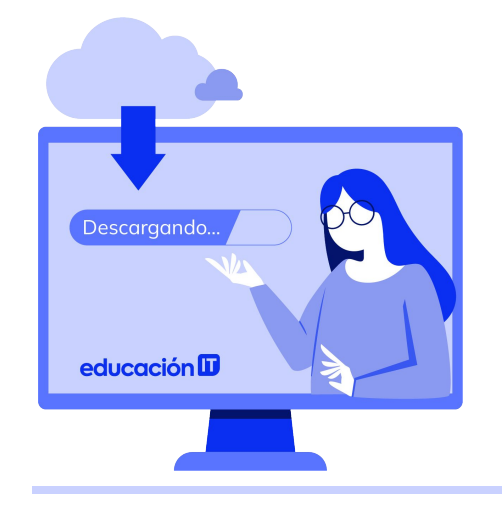

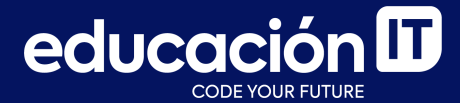

# ¡Sigamos trabajando!